## Adding a YuJa Recording to Course Content Page

- 1. Click the circled + 🕑 icon in a module or directly on the Course Content page, then select Content Market.
- 2. Look for and select YuJa Media Chooser MiSU.
- 3. Your YuJa library appears. Search for the recording you would like to use, then select it by clicking the thumbnail image of the recording.
- 4. Click the Insert Content button at lower left of screen.

## Adding a YuJa Recording to a Document

- 5. Click the circled +  $\bigoplus$  icon in a module or directly on the Course Content page, then select Create.
- 6. Look for and select **Document** under the Course Content Items category.
- 7. Name the document in the title field.
- 8. Select **Content** from the row of content block items.
- In the content editor tool bar, select the circled + 
   icon, then select Content
   Market.
- 10. Look for and select YuJa Media Chooser MiSU.
- 11. Your YuJa library appears. Search for the recording you would like to use, then select it by clicking the thumbnail image of the recording.
- 12. Click the Insert Content button at lower left of screen.